# **Mechanical Installation**

All instructions contained in the separate installation manual must be observed with regard to mechanical installation and electrical connection of the Light Controller IP.

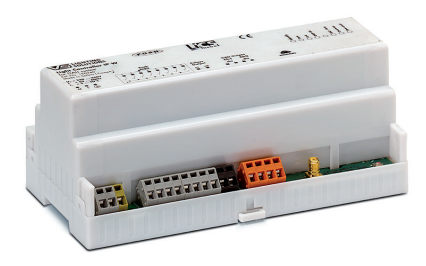

# **Network-based Commissioning**

## OPTION 1: VS LIGHTBOX

#### **First Steps**

NOTE The LightBox is already prepared for the operating and configuration requirements of a Light Controller network system. The LightBox is available in two variants, including a plug-and-play solution.

#### LightBox (Ref. No.: 186512) Internet-capable network solution

#### LightBox DHCP (Ref. No.: 186513) Standalone solution

Both satisfy all system requirements. All necessary services are pre-installed. The LightBox DHCP (Ref. No.: 186513) is already configured with a virtual DHCP server to enable direct connection to and use with the Light Controller.

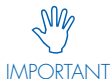

Only **one** DHCP server may be installed in the network at any time.

#### **Pre-configuration**

To facilitate rapid commissioning of the system and optimum performance during long-term operation, all key settings have already been pre-configured.

The user simply needs to activate the LightBox once via the Windows 8.1 N operating system.

- Assign a user name and password for the Windows account. Please make a note of these access data to quote should you require service.
- Windows activation. For the LightBox DHCP (Ref. No.: 186513), this must be carried out by telephone since the device cannot be used to establish a connection to the internet.

NOTE This step can already be carried out prior to the actual installation without the Light Controller, for which purpose it is not necessary to connect a monitor at the installation location (see Operating Option 2).

# Operating Option 1: Server-based Installation (LightBox)

- Connect a monitor via HDMI.
- We recommend setting the pre-installed Mozilla Firefox browser as your default browser.
- Open browser and enter the following URL: http://127.0.0.1

#### Operating Option 2: Client-based Installation (e.g. tablet or PC)

#### For LightBox (Ref. No.: 186512)

- Make a note of the IP address (to be found under: Network/ Sharing Center -> LAN Connection -> Details -> IPV4)
- Open the client's browser and enter the server's IP address.

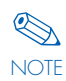

Under certain circumstances and depending on the network configuration, this IP address can be subject to dynamic change.

#### For LightBox DHCP (Ref. No.: 186513)

• Open the client's browser and enter the following static IP address: 192.168.123.1

Optional: wireless commissioning (e.g. tablet) by integrating an external access point (not included in the scope of delivery). This external access point will require the static IP address 192.168.123.2 and must not be used to operate a DHCP server. The access point can either be integrated into the network as a short-term measure for commissioning purposes or be left integrated over the long term for control purposes.

### **Number of Light Controllers**

Max. number of Light Controller per LightBox: 5

## **Network-based Commissioning**

### OPTION 2: SEPARATE NETWORK

NOTE

We recommend setting up a separate network for the light management system. Integration in a company network only on special request.

### **First Steps**

You will need a computer to act as a central unit. The system must satisfy the following minimum requirements:

#### **Minimum server requirements:**

- Operating system: Window 7 or higher
- Recommended browser: Mozilla Firefox (latest version)
- 4GB RAM
- 250 MB HDD
- Min. DualCore
- Min. ~1.6GHz
- We recommend enabling the "Restart after power failure" option.
- Suitability for permanent operation

#### Network requirements (minimum):

- Permanent connection between the Light Controller IP and the server
- A DHCP server must be installed

Only **one** DHCP server may be installed in the network at any time. IMPORTANT

#### Optional:

SN/

• Mail server (e.g. to send error reports)

# **Network Architecture**

## LIGHTBOX DHCP (REF. NO.: 186513)

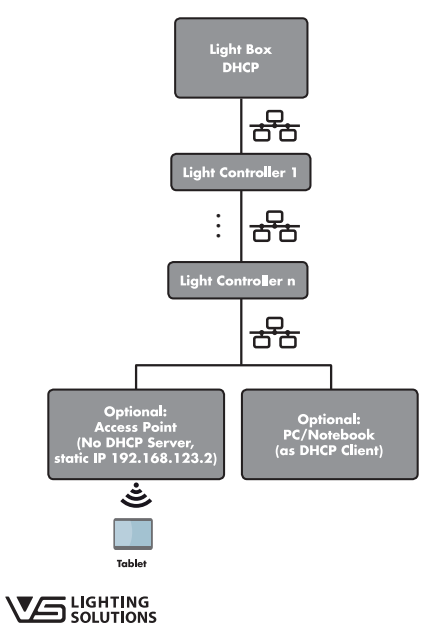

### 1. Software Installation (VS Service)

Please download the latest version of the software for the Light Controller system from https://www.vossloh-schwabe.com/en/ home/products/light-management-systems-for-indoor-applications/ light-controller.html and follow the installation instructions.

Installing the software requires administrative rights, to which end a Windows service will be set up. NOTE

### 2. Test after Successful Installation

The Light Controller IP is listed in the "Task Manager" under "Processes/Services". This completes successful installation of the VS service.

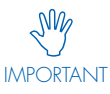

If the Light Controllers do not function properly despite correct network installation, the server's firewall, network adapter and energy options should be checked.

#### **Operating Option 1: Server-based Installation**

• Open the browser and enter the following URL: http://127.0.0.1

#### **Operating Option 2: Client-based Installation** (e.g. tablet or PC)

- Please make a note of the server's IP address (to be found under: Network/Sharing Center -> LAN connection -> Details -> IPV4)
- Open the client's browser and enter the server's IP address.

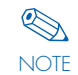

Under certain circumstances and depending on the specific network solution, this IP address can be subject to dynamic change.

### LIGHTBOX (REF. NO.: 186512)

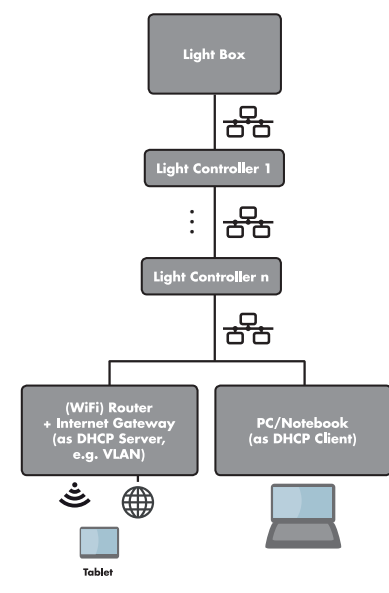

A Member of the Panasonic Group Panasonic

Vossloh-Schwabe Deutschland GmbH · Hohe Steinert 8 · 58509 Lüdenscheid · Germany · Tel. +49 (0) 23 51/10 10 · Fax +49 (0) 23 51/10 12 17 · www.vossloh-schwabe.com

Quick Start Guide Light Controller IP

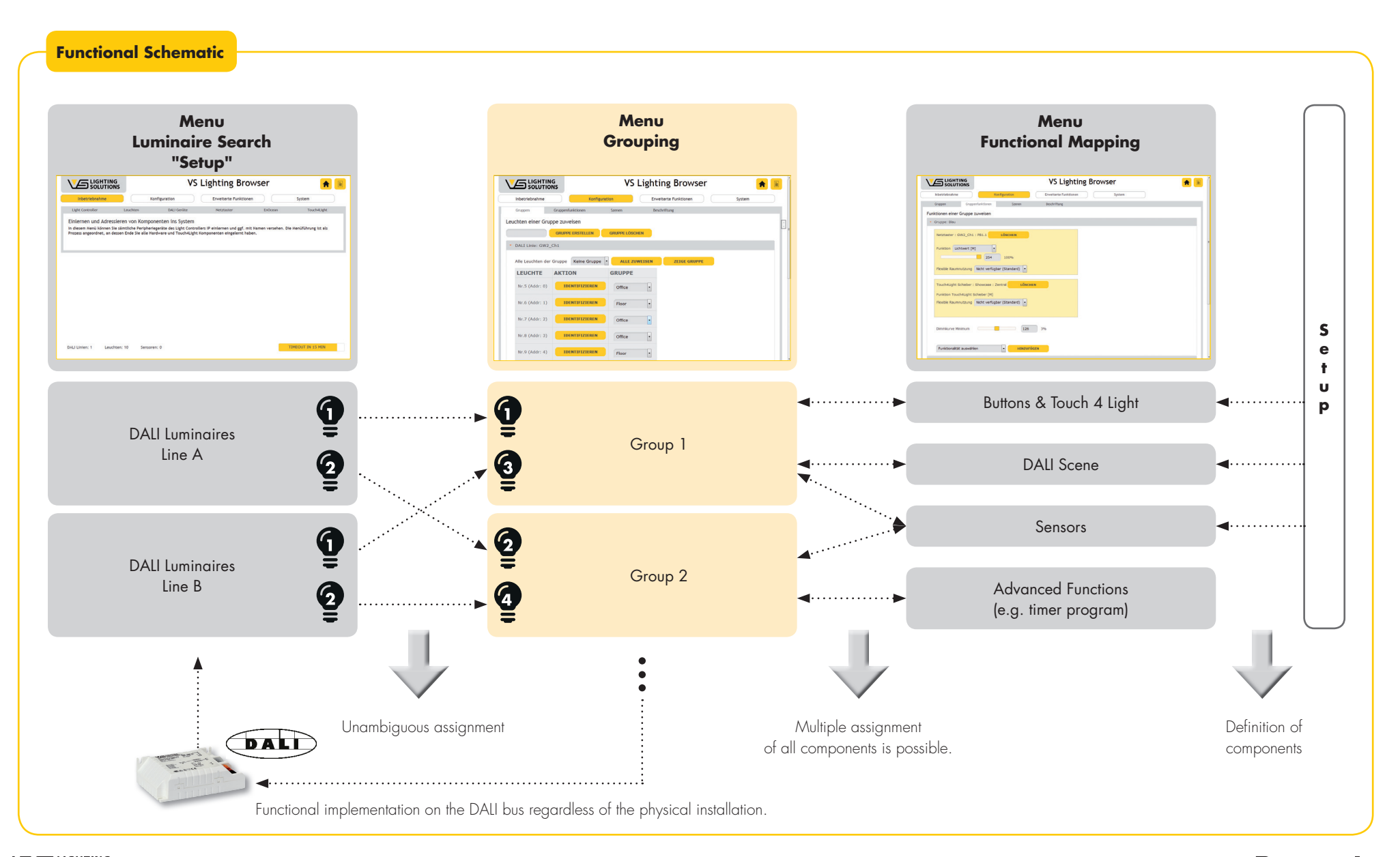

3

# **Software-based Commissioning**

- Open browser
- Enter IP address (see Network-based Commissioning)
- Enter user name/password
- Accept the licence agreement

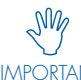

The Light Controller IP is delivered with the following user name and password: "admin". This should be IMPORTANT changed following commissioning.

### Starting the Setup Procedure for the **Light Controller IP**

#### 1. LANGUAGE SELECTION

System -> Settings -> select desired language.

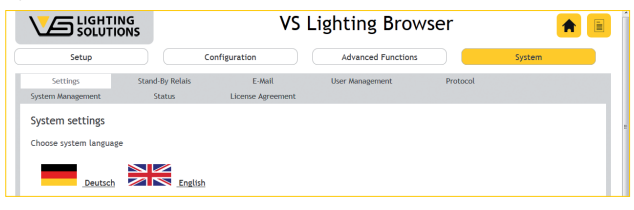

### 2. SETUP

|                                                     | G<br>NS                                                             | VS                                                                            | Lighting Bro                                              | wser                         | *                      |
|-----------------------------------------------------|---------------------------------------------------------------------|-------------------------------------------------------------------------------|-----------------------------------------------------------|------------------------------|------------------------|
| Inbetriebnahme                                      |                                                                     | Konfiguration                                                                 | Erweiterte Funktion                                       | en 📃                         | System                 |
| Light Controller                                    | Leuchten                                                            | DALI Geräte                                                                   | Netztaster                                                | EnOcean                      | Touch4Light            |
| In diesem Menü können S<br>Prozess angeordnet, an o | ie sämtliche Periphe<br>Jessen Ende Sie alle H                      | onenten ins System<br>riegeräte des Light Control<br>lardware und Touch4Light | lers IP einlernen und ggf. m<br>Komponenten eingelernt ha | it Namen versehen. D<br>ben. | ie Menüführung ist als |
| In diesem Menü können :<br>Prozess angeordnet, an o | Sieren von Komp<br>Sie sämtliche Periphe<br>Jessen Ende Sie alle H  | onenten ins System<br>riegeräte des Light Control<br>lardware und Touch4Light | lers IP einlernen und ggf. m<br>Komponenten eingelernt ha | it Namen versehen. D<br>ben. | ie Menüführung ist als |
| in diesem Menü können :<br>Prozess angeordnet, an i | isteren von Konnp<br>ie sämtliche Periphe<br>Jessen Ende Sie alle H | onenten ins System<br>riegeräte des Light Control<br>lardware und Touch4Light | lers IP einlernen und ggf. m<br>Komponenten eingelernt ha | it Namen versehen. D<br>ben. | ie Menüführung ist als |
| in diesem Menü können :<br>Prozess angeordnet, an i | sieren von Romp<br>ie sämtliche Periphe<br>lessen Ende Sie alle H   | onenten ins System<br>riegeräte des Light Control<br>ardware und Touch4Light  | lers IP einlernen und ggf. m<br>Komponenten eingelernt ha | it Namen versehen. D<br>ben. | ie Menüführung ist als |

#### **Recognition and integration of system components**

- Select the Light Controllers and then integrate them into the system via "Search", followed by confirmation with "Connect".
- Integrate luminaires (DALI control gear) and DALI input (input devices: DALI push button and sensors) into the system by individual lines and allocating names.
- Mains buttons are integrated into the system by allocating names to the connected wired buttons.
- EnOcean components (wireless push buttons, door/window contacts) must be pressed to be identified by the Light Controller. System integration follows name allocation.
- Touch4Light

This lets you create your own switches and switch functions for lighting control purposes as well as to activate or deactivate certain components. The provided push-button and sliding controls also let you use – a tablet PC or a smartphone to – switch light on or off, dim lighting, call up lighting scenes and activate time-controlled light sequences.

• IMPORTANT: Integrating VS Extenders will limit the entire system to its basic control and adjustment functions. Please observe the information provided on page 5.

## 3. CONFIGURATION OF SYSTEM COMPONENTS

### **Creation of Luminaire Groups**

Configuration -> Groups

|                   | NG<br>DNS            | VS Lighting Browser |         |                 |        |  |  |  |  |  |  |  |  |  |
|-------------------|----------------------|---------------------|---------|-----------------|--------|--|--|--|--|--|--|--|--|--|
| Inbetriebnahme    | Konfi                | guration            | Erweite | erte Funktionen | System |  |  |  |  |  |  |  |  |  |
| Gruppen           | Gruppenfunktionen    | Szenen              | Beschr  | iftung          |        |  |  |  |  |  |  |  |  |  |
| euchten einer Gru | ippe zuweisen        |                     |         |                 |        |  |  |  |  |  |  |  |  |  |
|                   | GRUPPE ERSTELLEN     | GRUPPE LÖSCH        | IEN     |                 |        |  |  |  |  |  |  |  |  |  |
| DALI Linie: GW2   | _Ch1                 |                     |         |                 |        |  |  |  |  |  |  |  |  |  |
| Alle Leuchten de  | r Gruppe Keine Grupp | e 🔹 ALLE ZU         | WEISEN  | ZEIGE GRUPPE    |        |  |  |  |  |  |  |  |  |  |
| LEUCHTE           | AKTION               | GRUPPE              |         |                 |        |  |  |  |  |  |  |  |  |  |
| Nr.5 (Addr: 0)    | IDENTIFIZIEREN       | Office              | •       |                 |        |  |  |  |  |  |  |  |  |  |
| Nr.6 (Addr: 1)    | IDENTIFIZIEREN       | Floor               | •       |                 |        |  |  |  |  |  |  |  |  |  |
| Nr.7 (Addr: 2)    | IDENTIFIZIEREN       | Office              | -       |                 |        |  |  |  |  |  |  |  |  |  |
| Nr.8 (Addr: 3)    | IDENTIFIZIEREN       | Office              | •       |                 |        |  |  |  |  |  |  |  |  |  |
| Nr.9 (Addr: 4)    | IDENTIFIZIEREN       | Floor               |         |                 |        |  |  |  |  |  |  |  |  |  |

- Allocate group name (e.g. office, kitchen, hallway, etc.)
- Assign luminaires to the groups

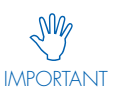

It is not possible to integrate luminaires into more than one group. For that reason, it is recommended to

create logical, functional groups. Functions that apply to multiple groups can be set in the "Group Functions" menu.

- Option 1: Assign all luminaires to one group. All luminaires of all DALI lines can be assigned to a single group.
- Option 2: Individually assign luminaires to a specific group.
- Time-saving assignment: in addition, it is possible to use a webcam (e.g. tablet PC) to identify a luminaire and thus assign it to a group.

### **Definition of Group Functions**

Configuration -> Group Functions

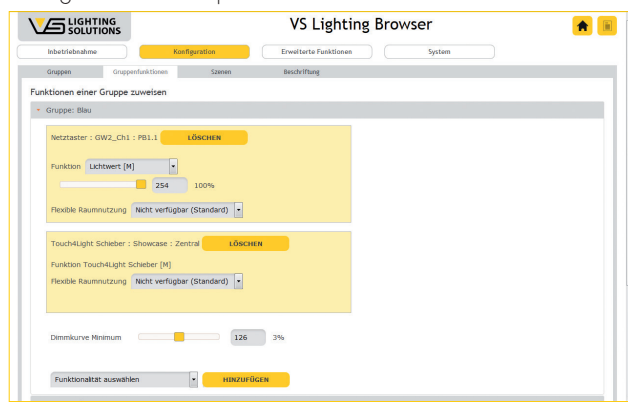

- Select the group whose functions you wish to configure. Groups are listed alphabetically.
- Default setting of the minimum dimming level: 126 = 3% (recommended for commonly available DALI control gear). This value can be changed using the slider.

## 

## A Member of the Panasonic Group Panasonic

Vossloh-Schwabe Deutschland GmbH · Hohe Steinert 8 · 58509 Lüdenscheid · Germany · Tel. +49 (0) 23 51/10 10 · Fax +49 (0) 23 51/10 12 17 · www.vossloh-schwabe.com

# Quick Start Guide Light Controller IP

- Select and add input devices (e.g. buttons). Should you already have installed Touch4Light functions, these can be selected here as well.
- Once an input device has been selected, diverse parameters can be defined for the functions performed by the input device. These settings then apply to the selected group. ADVANTAGE: Input devices can be used with various functions and parameters in different groups.
- If input devices are to be used to activate a light scene, the "Scene [M]" function must be assigned to the respective input devices.

#### **Definition of Light Scenes**

#### Configuration -> Scenes

| Konfi         | iguration | Erweiterte Funktionen | Contract      |                                   |
|---------------|-----------|-----------------------|---------------|-----------------------------------|
| penfunktionen |           |                       | system        |                                   |
|               | Szenen    | Beschriftung          |               |                                   |
|               |           |                       |               |                                   |
|               |           |                       |               |                                   |
|               |           |                       |               |                                   |
| WERT          |           |                       |               |                                   |
|               | 0 Off     |                       |               |                                   |
| -             | 210 30.1% |                       |               |                                   |
|               | 254 100%  |                       |               |                                   |
|               |           |                       |               |                                   |
|               |           |                       |               |                                   |
|               |           |                       |               |                                   |
| 10 Sensoren:  | 0         |                       |               | TIMEOUT IN 16 MIN                 |
|               | IWERT     | 10 Sesseen 0          | 10 Sessense 8 | WERT 0 or<br>210 30.3%<br>254 10% |

- Up to 16 different light scenes can be defined per group.
- All scenes assigned in the "Group Functions" menu item are displayed in the "Scene" menu item.
- Within a scene, all the luminaires in the respective group are listed and individual light values can be adjusted.
- Individual scenes can thus be created for each group.

#### ADVANCED FUNCTIONS

|                                           | ING<br>IONS                           | VS Lighting Browser                                      |                                         |                                                 |                                             |         |  |  |  |  |  |  |  |  |
|-------------------------------------------|---------------------------------------|----------------------------------------------------------|-----------------------------------------|-------------------------------------------------|---------------------------------------------|---------|--|--|--|--|--|--|--|--|
| Inbetriebnahme                            |                                       | Konfiguration                                            | Erweiterte                              | Funktionen                                      | System                                      |         |  |  |  |  |  |  |  |  |
| Tagesplan<br>Flexible Raumnutzung(En      | Wochenpla<br>Ocean) Na                | n Astronomische Steuen<br>chtwächter Gruppen-E           | ing Raumpl<br>Ynamik RGB                | an Komponente<br>Zufallsverlauf                 | en Austausch                                |         |  |  |  |  |  |  |  |  |
| Erweiterte Funkti<br>In diesem Menü könne | ionen für die p<br>en zeitgesteuerte, | rofessionelle Anwendung<br>logische und Sonder-Funktione | (Bei Nichtverwe<br>n erstellt werden un | endung weiter zur k<br>n diese in Konfiguration | (onfiguration)<br>• Gruppenfunktionen einzu | binden. |  |  |  |  |  |  |  |  |
|                                           |                                       |                                                          |                                         |                                                 |                                             |         |  |  |  |  |  |  |  |  |
|                                           |                                       |                                                          |                                         |                                                 |                                             |         |  |  |  |  |  |  |  |  |
|                                           |                                       |                                                          |                                         |                                                 |                                             |         |  |  |  |  |  |  |  |  |
|                                           |                                       |                                                          |                                         |                                                 |                                             |         |  |  |  |  |  |  |  |  |
|                                           |                                       |                                                          |                                         |                                                 |                                             |         |  |  |  |  |  |  |  |  |
|                                           |                                       |                                                          |                                         |                                                 |                                             |         |  |  |  |  |  |  |  |  |
|                                           |                                       |                                                          |                                         |                                                 |                                             |         |  |  |  |  |  |  |  |  |
| DALI Linien: 1 D                          | eucnten: 10                           | Sensoren: U                                              |                                         |                                                 | TIMEOUT IN 15 MI                            | v       |  |  |  |  |  |  |  |  |

The "Advanced Functions" menu item contains useful additional functions with which luminaire groups can be controlled, system architecture can be displayed or maintenance functions can be optimised. These must subsequently be integrated into the "Group Functions" menu.

- Daily Schedule -> Weekly Schedule\*
- Astronomical control\*
- Room plan
- Component replacement
- Flexible room usage (EnOcean)
- Night-guard\*
- Group dynamics
- Random RGB behavior
- \* This is dependent on the correct system time being set in the LightBox.

#### NOTES ON USING VS EXTENDERS

VS Extenders provide an affordable option for simultaneously addressing (bundling) up to 64 DALI control gear units with only one DALI address. Integrating a VS Extender into a light management system that includes a VS Light Controller will limit the entire system to its basic control and adjustment functions. Sensors can nevertheless be integrated via the primary DALI line. However, all functions that are based on luminaire feedback will no longer function properly as long as the VS Extender is connected. These limitations are particularly relevant with regard to Vossloh-Schwabe's Light Controller IP DALI since functions such as individual addressing, component exchange and automatic error detection and many others will no longer be available for use.

# **Tips and Tricks**

| Торіс                                                 | Answer                                                                                                    |
|-------------------------------------------------------|----------------------------------------------------------------------------------------------------|
| Software Updates                                      | Software updates can be downloaded from www.vossloh-schwabe.com. Customer-specific versions can be made available by your VS sales representative.                                                                                                    |
| DHCP, Clients and Servers                             | DHCP Server: network device (virtual server) that allocates IP addresses.<br>DHCP Client: network device that is given an IP address (by the DHCP Server).<br>Server: the PC, industrial server or VS LightBox used to run Light Controller services.<br>Client: operating device (e.g. tablet, notebook) within the same network that calls up the user interface.                                                                                     |
| Time and Date                                         | If time-depedent controls are to be used (e.g. weekly schedules, night-lights), the system time of the LightBox<br>must be set correctly. Synchronisation only needs a connection to the internet to be established. For the LightBox<br>DHCP (186513), the function "Receive server time from this client" can alternatively be used in the "System -><br>Settings" menu. This is dependent on the correct time being set in the client (e.g. tablet). |
| Documentation of System Information                   | We recommend you download and keep a report at regular intervals to give you an overview of key data concerning your lighting system at all times. This report contains details of the system state, the configuration of the system components and the created luminaire groups.                                                                                                    |
| Direct Access via Touch4Light                         | The report contains QR codes that take you directly to the Touch4Light user interface. An IP address does not need to be entered. However, it is necessary for the client (e.g. tablet) to be in the same WiFi network as the LightBox.                                                                                                    |
| Labelling                                             | We recommend you call up the names allocated during commissioning under "Configuration -> Labelling", print these out and attach them to the installed devices. This lets you, for instance, use a documented floor plan for quick identification of components.                                                                                                    |
| Adding luminaires at a later point in time            | Luminaires can also be integrated into the system at a later point in time using the Luminaire Search function.<br>CAUTION: Under certain circumstances, a DALI device that has already been addressed in another system can<br>cause the luminaire address to be exchanged with an existing luminaire. This must be taken into consideration<br>during group assignment.                                                                               |
| Replacing luminaires                                  | Components can be replaced specific to their position and function via the "Extended Functions"<br>-> Replace Components menu.                                                                                                    |
| Data Storage                                          | System configuration settings can be saved under "System -> Settings -> Download Current Settings". We recommend this download step is performed after every relevant change of the configuration settings. This file should not be saved on the server, but at another storage location as a backup file.                                                                                                    |
| Restore System                                        | Saved system configuration settings can be restored (e.g. in the event of server failure or incorrect configura-<br>tion). Given an unchanged DALI installation, simply load the file under: "System -> Settings -> Load system<br>settings".                                                                                                    |
| Mail Reporting                                        | To receive email updates on events or system status, you will need a mail server, for which purpose http://<br>www.hmailserver.com can be used, among others.                                                                                                    |
| Firewall                                              | The firewall is already preconfigured for the LightBox. Should you prefer to use your own server, at least the following ports must be approved for sharing: 80 (TCP incoming), 31459 (UDP outgoing), 31460 (UDP incoming), 31460 (TCP incoming), 31461 (TCP incoming)                                                                                                    |
| Connection Problems affecting the<br>Light Controller | Should the system develop problems, e.g. if the DALI bus is not recognised, a restart of the Light Controller can be forced by briefly disconnecting and reconnecting it from the mains. Attention: This procedure may only be carried out by authorised and fully qualified staff.                                                                                                    |
| Disconnecting Coupled Devices                         | If a Light Controller is not recognised by the server or if a different server needs to be used, coupled devices will first need to be disconnected by pressing the "Disconnect" button on the Light Controller for approx. 10 seconds. The Light Controller can then be reintegrated into the system of your choice via the "Light Controller" commissioning menu.                                                                                     |
| Reset System                                          | The system can be reset under "System -> Settings -> Reset to default settings". This process deletes all configura-<br>tion settings. However, please note that performing this step will also render all data backups unusable. It is<br>therefore recommended to carry out this step only if the system is to be fundamentally repurposed.                                                                                                    |

### Contact:

please contact your VS representative or send an email to: lics-indoor@vsu.vossloh-schwabe.com

# Annex

|   | 0 | 1 | 2 | 3 | 4 | 5 | 6 | 7 | 8 | 9 | 10 | 11 | 12 | 13 | 14 | 15 | 16 | 17 | 18 | 19 | 20 | 21 | 22 | 23 | 24 | 25 | 26 | 27 | 28 | 29 | 30 | 31 | 32 | 33 | 34 | 35 | 36 | 37 | 38 |   |
|---|---|---|---|---|---|---|---|---|---|---|----|----|----|----|----|----|----|----|----|----|----|----|----|----|----|----|----|----|----|----|----|----|----|----|----|----|----|----|----|---|
| 2 |   |   |   |   |   |   |   |   |   |   |    |    |    |    |    |    |    |    |    |    |    |    |    |    |    |    |    |    |    |    |    |    |    |    |    |    |    |    |    | T |
| ļ |   |   |   |   |   |   |   |   |   |   |    |    |    |    |    |    |    |    |    |    |    |    |    |    |    |    |    |    |    |    |    |    |    |    |    |    |    |    |    |   |
| ) |   |   |   |   |   |   |   |   |   |   |    |    |    |    |    |    |    |    |    |    |    |    |    |    |    |    |    |    |    |    |    |    |    |    |    |    |    |    |    |   |
|   |   |   |   |   |   |   |   |   |   |   |    |    |    |    |    |    |    |    |    |    |    |    |    |    |    |    |    |    |    |    |    |    |    |    |    |    |    |    |    | Τ |
| 0 |   |   |   |   |   |   |   |   |   |   |    |    |    |    |    |    |    |    |    |    |    |    |    |    |    |    |    |    |    |    |    |    |    |    |    |    |    |    |    | T |
| 2 |   |   |   |   |   |   |   |   |   |   |    |    |    |    |    |    |    |    |    |    |    |    |    |    |    |    |    |    |    |    |    |    |    |    |    |    |    |    |    | T |
| 4 |   |   |   |   |   |   |   |   |   |   |    |    |    |    |    |    |    |    |    |    |    |    |    |    |    |    |    |    |    |    |    |    |    |    |    |    |    |    |    | T |
| 6 |   |   |   |   |   |   |   |   |   |   |    |    |    |    |    |    |    |    |    |    |    |    |    |    |    |    |    |    |    |    |    |    |    |    |    |    |    |    |    | T |
| 8 |   |   |   |   |   |   |   |   |   |   |    |    |    |    |    |    |    |    |    |    |    |    |    |    |    |    |    |    |    |    |    |    |    |    |    |    |    |    |    | T |
| 0 |   |   |   |   |   |   |   |   |   |   |    |    |    |    |    |    |    |    |    |    |    |    |    |    |    |    |    |    |    |    |    |    |    |    |    |    |    |    |    | T |
| 2 |   |   |   |   |   |   |   |   |   |   |    |    |    |    |    |    |    |    |    |    |    |    |    |    |    |    |    |    |    |    |    |    |    |    |    |    |    |    |    | T |
| 4 |   |   |   |   |   |   |   |   |   |   |    |    |    |    |    |    |    |    |    |    |    |    |    |    |    |    |    |    |    |    |    |    |    |    |    |    |    |    |    | T |
| 6 |   |   |   |   |   |   |   |   |   |   |    |    |    |    |    |    |    |    |    |    |    |    |    |    |    |    |    |    |    |    |    |    |    |    |    |    |    |    |    | T |
| 8 |   |   |   |   |   |   |   |   |   |   |    |    |    |    |    |    |    |    |    |    |    |    |    |    |    |    |    |    |    |    |    |    |    |    |    |    |    |    |    |   |
| 0 |   |   |   |   |   |   |   |   |   |   |    |    |    |    |    |    |    |    |    |    |    |    |    |    |    |    |    |    |    |    |    |    |    |    |    |    |    |    |    |   |
| 2 |   |   |   |   |   |   |   |   |   |   |    |    |    |    |    |    |    |    |    |    |    |    |    |    |    |    |    |    |    |    |    |    |    |    |    |    |    |    |    |   |
| 4 |   |   |   |   |   |   |   |   |   |   |    |    |    |    |    |    |    |    |    |    |    |    |    |    |    |    |    |    |    |    |    |    |    |    |    |    |    |    |    |   |
| 6 |   |   |   |   |   |   |   |   |   |   |    |    |    |    |    |    |    |    |    |    |    |    |    |    |    |    |    |    |    |    |    |    |    |    |    |    |    |    |    |   |
| 8 |   |   |   |   |   |   |   |   |   |   |    |    |    |    |    |    |    |    |    |    |    |    |    |    |    |    |    |    |    |    |    |    |    |    |    |    |    |    |    |   |
| 0 |   |   |   |   |   |   |   |   |   |   |    |    |    |    |    |    |    |    |    |    |    |    |    |    |    |    |    |    |    |    |    |    |    |    |    |    |    |    |    |   |
| 2 |   |   |   |   |   |   |   |   |   |   |    |    |    |    |    |    |    |    |    |    |    |    |    |    |    |    |    |    |    |    |    |    |    |    |    |    |    |    |    | T |
| 4 |   |   |   |   |   |   |   |   |   |   |    |    |    |    |    |    |    |    |    |    |    |    |    |    |    |    |    |    |    |    |    |    |    |    |    |    |    |    |    |   |
| 6 |   |   |   |   |   |   |   |   |   |   |    |    |    |    |    |    |    |    |    |    |    |    |    |    |    |    |    |    |    |    |    |    |    |    |    |    |    |    |    |   |
| 8 |   |   |   |   |   |   |   |   |   |   |    |    |    |    |    |    |    |    |    |    |    |    |    |    |    |    |    |    |    |    |    |    |    |    |    |    |    |    |    |   |
| 0 |   |   |   |   |   |   |   |   |   |   |    |    |    |    |    |    |    |    |    |    |    |    |    |    |    |    |    |    |    |    |    |    |    |    |    |    |    |    |    | T |
| 2 |   |   |   |   |   |   |   |   |   |   |    |    |    |    |    |    |    |    |    |    |    |    |    |    |    |    |    |    |    |    |    |    |    |    |    |    |    |    |    | 1 |
| 4 |   |   |   |   |   |   |   |   |   |   |    |    |    |    |    |    |    |    |    |    |    |    |    |    |    |    |    |    |    |    |    |    |    |    |    |    |    |    |    | t |
| 6 |   |   |   |   |   |   |   |   |   |   |    |    |    |    |    |    |    |    |    |    |    |    |    |    |    |    |    |    |    |    |    |    |    |    |    |    |    |    |    | t |
| 8 |   |   |   |   |   |   |   |   |   |   |    |    |    |    |    |    |    |    |    |    |    |    |    |    |    |    |    |    |    |    |    |    |    |    |    |    |    |    |    | 1 |
| 0 |   |   |   |   |   |   |   |   |   |   |    |    |    |    |    |    |    |    |    |    |    |    |    |    |    |    |    |    |    |    |    |    |    |    |    |    |    |    |    | 1 |
| 2 |   |   |   |   |   |   |   |   |   |   |    |    |    |    |    |    |    |    |    |    |    |    |    |    |    |    |    |    |    |    |    |    |    |    |    |    |    |    |    | 1 |
| 4 |   |   |   |   |   |   |   |   |   |   |    |    |    |    |    |    |    |    |    |    |    |    |    |    |    |    |    |    |    |    |    |    |    |    |    |    |    |    |    | 1 |